## Can I share a Collaborate Session I recorded in one course, with students in another course?

There are times where you may want to share a Collaborate session that you have recorded in one course with students in another course. An example might be sharing a Collaborate session that you have already recorded during one semester with students in a subsequent semester. Here's how to create

| <ol> <li>Click the link to enter<br/>the learning module<br/>where you would<br/>like to link to the<br/>collaborate session.</li> </ol> | Enabled: Statistics Tracking                                                                                                    |  |
|----------------------------------------------------------------------------------------------------|----------------------------------------------------------------------------------------------------|--|
| 2. On the Tools menu<br>click Blackboard<br>Collaborate                                                                                  | Tools       Publisher Content         Discussion Board         > Blogs         > Journals         > Wikis         > Groups         > Chat         > Virtual Classroom         > Tools Area         > Blackboard Collaborate         > SoftChalk Lesson Content         > SoftChalk Course Content         > More Tools |  |
| <ol> <li>The Blackboard<br/>Collaborate List Page<br/>Appears.</li> </ol>                                                                |                                                                                                    |  |
| <ol> <li>Click the Recordings<br/>Tab.</li> </ol>                                                                                        |                                                                                                    |  |

## Generating a Guest link for a collaborate session

|                                                                                                    | Bb Collaborate List Page<br>Create Session 4. Sessions Recordings Search Title Contains Start Date 09/26/2012 Go Go                                                                                                    |                  |
|----------------------------------------------------------------------------------------------------|----------------------------------------------------------------------------------------------------|------------------|
| <ul> <li>5. The Recordings Tab appears. On the recordings tab, make sure that the Start Date and End Date reflect the dates when the collaborate session occurred.</li> <li>In the example on the right, the collaborate session occurred.</li> <li>In the example on the right, the collaborate session occurred.</li> <li>In the example on the right, the collaborate session occurred.</li> <li>In the example on the right, the collaborate session occurred.</li> </ul> | Sessions Recordings   Search Title   Start Date 09/06/2012   End Date 09/26/2012   Image: Contains Image: Contains   Image: Contains Image: Contains   Image: Contain | e<br>)12 1:21 PM |
| <ul> <li>6. In the List of recordings that appear, click the action link to the right of the recording to be linked.</li> <li>7. Select Edit on the Menu that appears.</li> </ul>                                                                                                    | Image: Title       Date & Time         Michele Knight 3       Sep 26, 20         Delete       Delete         Image: Title       Delete         Image: Delete       Delete         Image: Delete       Delete         Image: Delete       Delete         Image: Delete       Play         Image: Delete       > Play         > Delete       > Add Content Item                                                                                                    | e<br>)12 1:21 PM |

| 8. On the Edit<br>Recording screen,<br>select the checkbox<br>to the right of <b>#2</b> .                                                                                                    |                                                                                                    |
|----------------------------------------------------------------------------------------------------|----------------------------------------------------------------------------------------------------|
| Guest Link.                                                                                                    | 2. Guest Link                                                                                                    |
| Creating a guest link will<br>allow anyone with the link<br>that is generated to be able<br>to access the collaborate<br>session, regardless of<br>whether they are currently<br>enrolled in your blackboard<br>class.<br>Click Submit Submit to                    | Enable Guest Link If checked, a link can be                                                                                                    |
| apply the change.                                                                                                    |                                                                                                    |
| <ul> <li>9. After clicking submit, you will see a green message at the top of the screen that will give you the URL for you to share the recording with your students.</li> <li>10. Copy this link by highlighting the entire link starting with http://</li> </ul> | Recording has been updated successfully.To enable guests to view<br>https://bb-montgomerycollege.blackboard.com/webapps/bb-collabo<br>Bb Collaborate List Page<br>Create Session |
| <ul> <li>Please Note: If you need to access this link in the future, you may do so by clicking the action link to the right of the session recording.</li> <li>On the Menu that Appears, select Guest Link.</li> </ul>                                              | Michele Knight 3     Delete      Play Edit Delete Suest Link Add Content Item                                                                                                    |

## Adding a Collaborate Guest link to your Learning Module

If you already know how to add links to a Build | Item Page in your Learning module, you can skip these steps. If you need to learn how to add links to a page, these instructions will help you incorporate the Guest link recording into one of your Learning Modules.

| <ol> <li>In any Learning Module, point to<br/>Build Content.</li> </ol> | Build Content 📚                                                      |
|-------------------------------------------------------------------------|----------------------------------------------------------------------|
| 2. Click Create Item                                                    | > Item                                                               |
|                                                                         | > File                                                               |
| 3. Create your introductory Paragraph                                   |                                                                      |
| for the weblink.                                                        |                                                                      |
| 4. Copy the URL that you would like to                                  | 5. 🖻 📄 🖪 🖓 🍺 🍸 6.                                                    |
| use as a Weblink.                                                       | This Wikipedia Article focuses on the Addie Model                    |
| 5. <i>Highlight the text</i> where you would                            |                                                                      |
| like <b>to create the Weblink</b> .                                     |                                                                      |
| 6. <i>Click the Globe Icon</i> on the Text                              |                                                                      |
| formatting Toolbar                                                      |                                                                      |
| 7. The Insert Link window opens.                                        | Insert Link - Mozilla Firefox                                        |
| 8. Delete the http:// in the URL field.                                 | 1. Hyperlink Properties                                              |
| 9. Right click, and select Paste, to paste                              | Type:                                                                |
| the URL that you copied in Step #4.                                     |                                                                      |
| 10. Click the Checkbox to Open the                                      | http://en.wikipedia.org/wiki/Addie                                   |
| link in a new window. Otherwise, the                                    |                                                                      |
| URL will open in the same window,                                       | Open link in new window     Paste                                    |
| causing confusing navigation.                                           | Delete                                                               |
| Submit                                                                  | 2. Submit Select <u>All</u><br>Add a <u>K</u> eyword for this Search |
| 11. Click to add your                                                   | Check Spelling                                                       |

| Weblink to the Text field.                                                                                                    |                                                                                                    |
|----------------------------------------------------------------------------------------------------|----------------------------------------------------------------------------------------------------|
| 12. You will return to the Create Item<br>Screen, and your Weblink is created for<br>the text that you highlighted in Step #5. | <ul> <li>Normal 3 Arial B I U ∈</li> <li>abç 8 D C ≪ ∞ ∝ 0 I A </li> <li>A </li> <li>A </li></ul> |